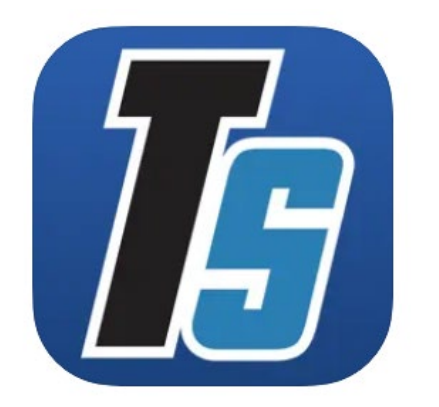

### Adding a Parent to Team Site Step by Step Guide

Town of Cary Sports

#### Step 1: Login to your account

Log in to the TeamSideline account you used to register your child.

This must be done through the <u>TeamSideline</u> <u>website</u> and not the app. Login to your account by hitting 'Sign In' from the main page.

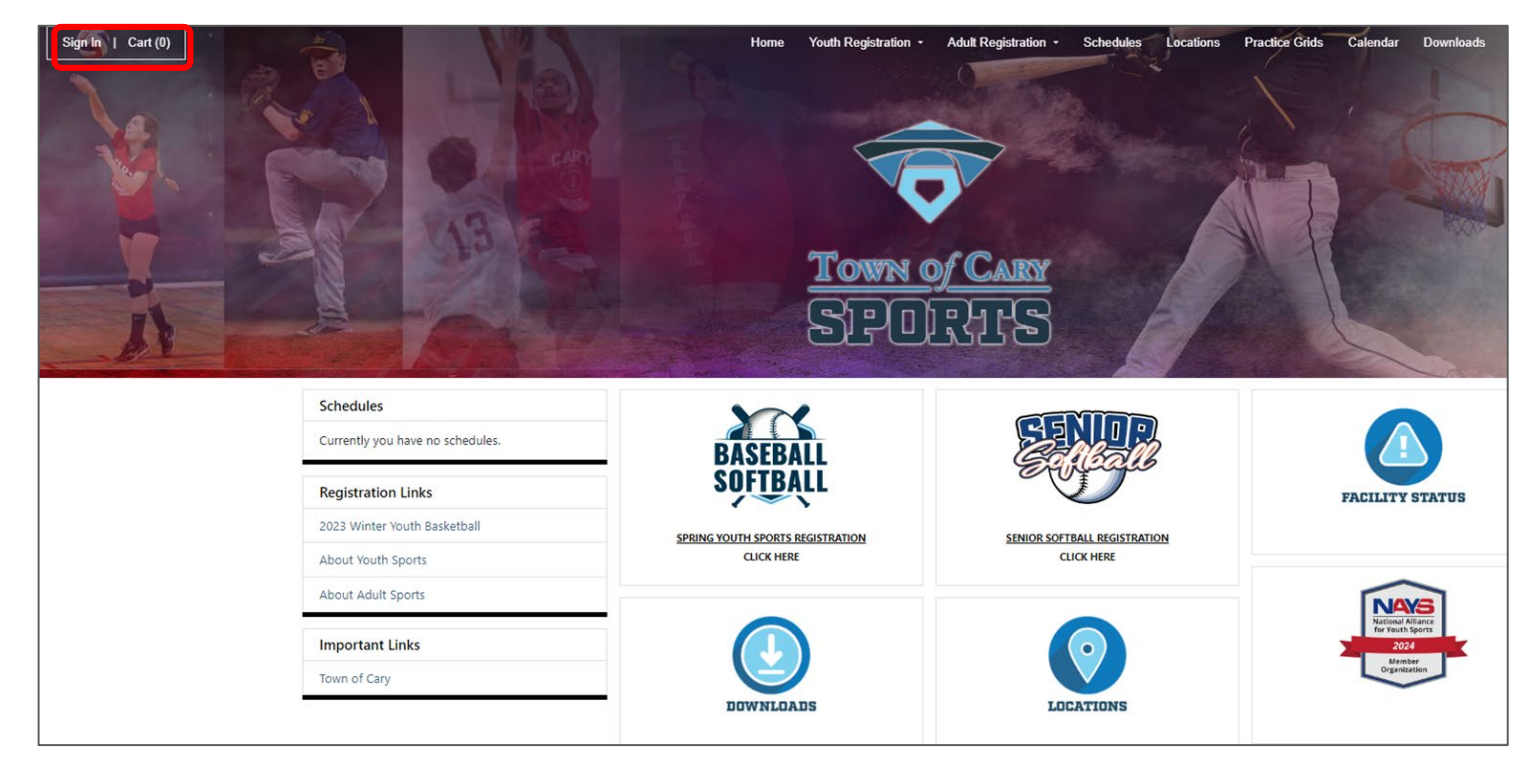

#### Step 2: Add the new parent to your account

Once signed in, click "Members" and then "Add parent".

Enter the new parents information and click save.

| Use this page to navigate to "Town of Cary Sports" functions which you have access to.           My Account         Team Sites           My Profile         Baskets Fail 2023           Members         Blue Jays Fail 2023           Order History         CaryTeam Fail 2023           Enrollments         Chihuahuas Fail 2023           Place Order         Team Sites | Home                           |                                                          |
|----------------------------------------------------------------------------------------------------|--------------------------------|----------------------------------------------------------|
| My Account Team Sites<br>My Profile Baskets Fall 2023<br>Members Blue Jays Fall 2023<br>Order History CaryTeam Fall 2023<br>Enrollments Chihuahuas Fall 2023<br>Reservations<br>Place Order                                                                                                    | Use this page to navigate to " | Town of Cary Sports" functions which you have access to. |
| My Profile     Baskets Fall 2023       Members     Blue Jays Fall 2023       Order History     CaryTeam Fall 2023       Enrollments     Chihuahuas Fall 2023       Reservations     Place Order                                                                                                    | My Account                     | Team Sites                                               |
| Inty Frolling     Daskets Fall 2023       Members     Blue Jays Fall 2023       Order History     CaryTeam Fall 2023       Enrollments     Chihuahuas Fall 2023       Reservations     Place Order                                                                                                    | My Droffe                      | Baskets E-II 2022                                        |
| Order History CaryTeam Fall 2023<br>Enrollments Chihuahuas Fall 2023<br>Place Order                                                                                                    | My Profile                     | Baskets Fall 2023                                        |
| Enrollments Chihuahuas Fall 2023<br>Reservations<br>Place Order                                                                                                    | Order History                  | CaryTeam Fall 2023                                       |
| Reservations Place Order                                                                                                    | Enrollments                    | Chihuahuas Fall 2023                                     |
| Place Order                                                                                                    | Reservations                   |                                                          |
|                                                                                                    | Place Order                    |                                                          |
|                                                                                                    |                                |                                                          |
|                                                                                                    |                                |                                                          |
|                                                                                                    |                                |                                                          |
|                                                                                                    |                                |                                                          |
|                                                                                                    |                                |                                                          |

| Members                                                                                                    |                             |                                                     | Help 🔻 |
|----------------------------------------------------------------------------------------------------|-----------------------------|-----------------------------------------------------|--------|
| The table below lists the people on your personal account. Click the Add Parent button to add additional Parents or<br>Please note this is not your roster. Do not add players that are on your team, only your personal family. | r Guardians to your account | . Click the Add Child button to add your child(ren) |        |
| Add Parent Add Child Enroll                                                                                                    |                             |                                                     |        |
| Name                                                                                                    | Gender                      | DOB                                                 |        |
| Dino Contogiannis (Primary Account Holder)                                                                                                    |                             |                                                     | R,×    |
| Dino 2 (Parent or Guardian)                                                                                                    |                             |                                                     | R, ×   |
| Margot Contogiannis (Parent or Guardian)                                                                                                    |                             |                                                     | R ×    |
| Barbie Contogiannis (Child)                                                                                                    | Female                      | 1/2/2012                                            | R,×    |

## Step 3: The added parent will need to activate their account, so that they have a way to sign-in

New parent has been added, but they now need to activate their account.

You'll first need to be logged out of any account.

Return to the Sign In page. Click 'forgot your password'.

On the 'Forgot Password' screen, enter the email address of the **<u>New</u>** parent who was just added to the account. Click submit.

New parent on the account will receive an email to reset their password. Complete that process and you will receive an additional email to Validate your email address, and the parent will now be successfully added to the account, and have their own individual login.

| Sig | n In                                                        |
|-----|-------------------------------------------------------------|
|     | Use your TeamSideline account                               |
|     | Email *                                                     |
|     | Password *                                                  |
|     | First time signing in to this site? Create a new account. > |
|     | Forgot your password? >                                     |

| <b>→]</b> Sign | In                                                                                                    |
|----------------|----------------------------------------------------------------------------------------------------|
| I              | Forgot Password                                                                                                    |
|                | Please enter the email address you used when you registered. When you click the Submit button we will email you password reset instructions. |
|                | Email Address * newparent@email.com                                                                                                    |
|                | Submit                                                                                                    |
|                | * Required Fields                                                                                                    |

# Final Step: Login to see Team Site Info & Downloading the App

- New parent will be automatically added to your Team's Team Site. Once the New Parent logs in, they will be able to navigate the Team Site the same as the other parents who were already on the account.
- We highly recommend using the TeamSideline App. There is a desktop version as well, but the majority of our guides will be using the App interface.
- The app is **100% Free** and available in the App Store and the Google Play store.
- For more information on the app, here is a <u>link</u> to TeamSideline's developer page.
- For more information on navigating the app, please reference the <u>TeamSideline App Parent Guide</u>

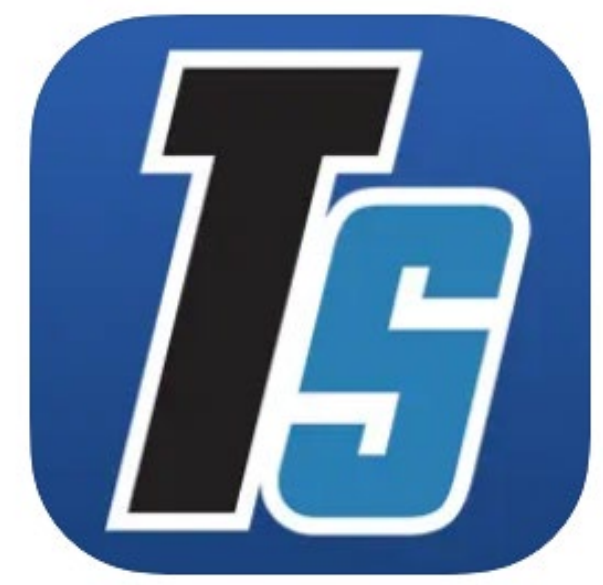

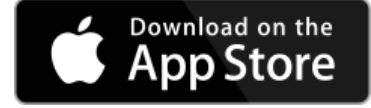

TeamSideline App (IOS)

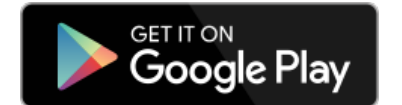

<u>TeamSideline App</u> (Google Play)

### Running into issues?

Contact sports@carync.gov